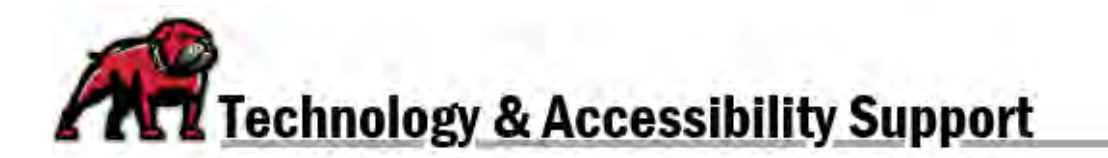

## **CHECKING STUDENT PARTICIPATION IN CANVAS**

The Canvas **New Analytics** feature allows faculty to view weekly reports about pages students' movement through and participation in a course.

## Accessing New Analytics Reporting

Click on **New Analytics** in the course menu.

| Home          |
|---------------|
| Announcements |
| Syllabus      |
| Modules       |
| Grades        |
| New Analytics |
| Item Banks    |
| Badges        |

On the New Analytics page, Canvas opens up to the **Average Course Grade** report by default.

- 1. To see a general overview of student activity, open the Weekly Online Activity tab.
- 2. To view reports on individual students, open the **Students** tab.
- 3. Under the **Reports** tab, Canvas can create exportable files detailing Missing Assignments, Late Assignments, Excused Assignments, the Class Roster, and general Course Activity.

| New Analytics |                        |               |              |  |
|---------------|------------------------|---------------|--------------|--|
| Course Grade  | Ueekly Online Activity | 2<br>Students | 3<br>Reports |  |

## Viewing Individual Student Participation

Open the **Students** tab on the New Analytics page. There, Canvas provides a "snap shot" of each student's participation in the course. To view an in-depth report on each student, click on their name.

By default, Canvas opens up to a student's grade report in graph format.

- 1. The Weekly Online Activity tab will report a student's page views and participation.
- 2. The **Communication** tab will report messages between the student and the instructor.

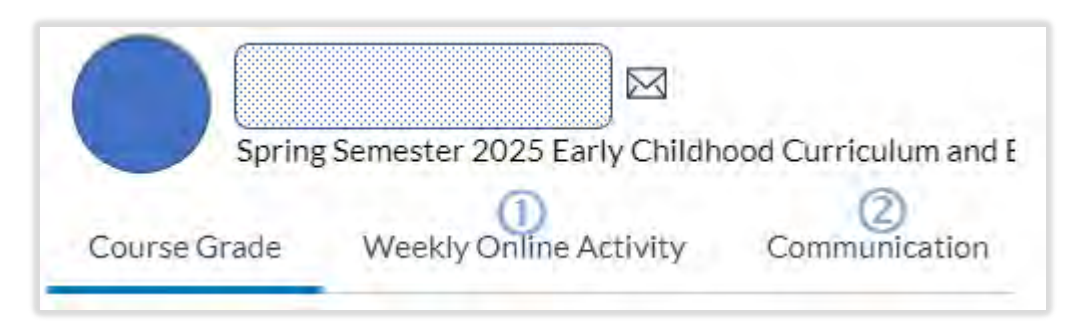

To view any of the reports as a detailed table rather than a graph, open the three-dots menu in the upper-right and select **Data Table**.

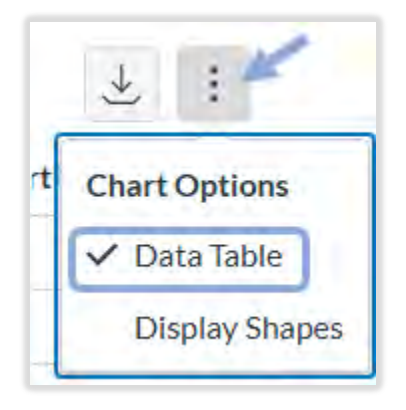

Under **Weekly Online Activity**, you can view a detailed report by clicking on the link for the desired week. The report will open on the right. You can download a copy by clicking on the download button next to the report's name.

| Jan 13-Jan 19 💵                                  |            |                  |  |
|--------------------------------------------------|------------|------------------|--|
| Resource F                                       | Page Views | Participations = |  |
| 😰 1.5 Intentional Teaching In Action             | 9          | 0                |  |
| Attendance, Participation, & Grading Information | 7          | 0                |  |

If you need assistance, please contact eLearning at <a href="mailto:elearning@umwestern.edu">elearning@umwestern.edu</a>.